## 在RV110W上配置密碼設定

## 目標

密碼複雜性允許網路管理員為網路訪問建立更強密碼。因此,網路更加安全。 本文檔旨在向您展示如何在RV110W上配置密碼設定。

## 適用裝置

·RV110W

## 程式步驟

步驟1.使用路由器配置實用程式選擇Administration > Password Complexity。

步驟2.選中Password Complexity Settings欄位中的Enable覈取方塊以啟用密碼複雜性設定。

| Password Complexity Settings:                                       | Enable                 |             |
|---------------------------------------------------------------------|------------------------|-------------|
| Minimal password length:                                            | 8                      | (R          |
| Minimal number of character classes:                                | 3                      | (R          |
| The four classes are: upper case (ABCD), lower                      | case(abcd), numerical( | 1234) and s |
|                                                                     |                        |             |
| The new password must be different than the curr                    | ent one: 📃 Enable      |             |
| The new password must be different than the curr<br>Password Aging: | ent one: Enable        |             |

步驟3.在Minimal password length欄位中,輸入密碼必須包含的最小字元數。

步驟4.在「最小字元類數」字段中,輸入密碼必須使用的字元類的最小數量。

·大寫字母 — 這些是大寫字母,例如「ABCD」。

·小寫字母 — 這些是小寫字母,例如「abcd」。

·數字 — 這些數字例如「1234」。

·特殊字元 — 這些是特殊字元,如「!@#\$」。

步驟5.在*新密碼必須不同於當前密碼欄位*中,選中Enable覈取方塊以防止使用者使新密碼與當 前密碼相同。

| Password Strength                                 |                       |              |
|---------------------------------------------------|-----------------------|--------------|
| Password Complexity Settings:                     | 🗹 Enable              |              |
| Minimal password length:                          | 8                     | (Ra          |
| Minimal number of character classes:              | 3                     | (Ra          |
| The four classes are: upper case (ABCD), lower c  | ase(abcd), numerical( | 1234) and sr |
| The new password must be different than the curre | nt one: [ Enable      |              |
| Password Aging:                                   | 🔲 Enable              |              |
| Password aging time:                              | 180                   | day          |
| Save Cancel                                       |                       |              |

步驟6.選中Password Aging 欄位中的Enable覈取方塊以指定密碼的到期日期。

| assword complexity ceangs.                    | Enable                      |             |
|-----------------------------------------------|-----------------------------|-------------|
| Minimal password length:                      | 8                           | (Ra         |
| Minimal number of character classes:          | 3                           | (Ra         |
| The four classes are: upper case (ABCD), lov  | ver case(abcd), numerical(' | 1234) and s |
| The new password must be different than the c | current one: 📝 Enable       |             |
|                                               |                             |             |
| Password Aging:                               | L Enable                    |             |

附註:如果啟用密碼時效,請在「密碼時效」欄位中輸入密碼到期前的*持續時*間。 步驟7.按一下Save儲存更改,或按一下Cancel放棄更改。